### Pohled na zařízení

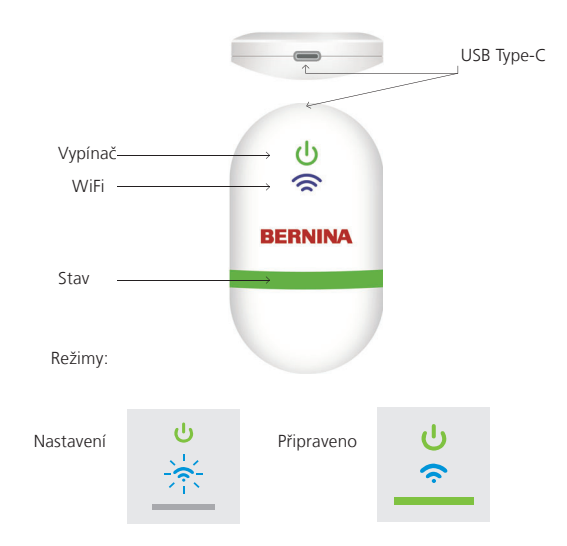

### Dokumentace

Podrobné informace i nastavení a seznam vyšívacích strojů BERNINA najdete v dokumentaci k WiFi konektoru BERNINA v menu HELP (NÁPOVĚDA) k vyšívacímu softwaru BERNINA 9, nebo navštivte https://www.bernina.com/v9#!support

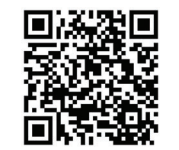

W7593

## Technická data

Normy: 802.11 b/g/n Frekvence: 2,4 GHz Rychlost: 6 Mbps Ochrana: WEP nebo WPA/WPA2

Poznámka: Zkontrolujte, že má Váš vyšívací stroj BERNINA nainstalován nejnovější firmware: https://www.bernina.com/support#!Machines

IDENTIFIKAČNÍ TAG ZAŘÍZENÍ

### BERNINA International AG., Steckborn, Switzerland

# **BERNINA** WIFI CONNECTOR

### STRUČNÝ NÁVOD

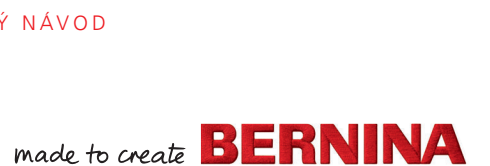

## Jdeme na to

Nainstalujte si vyšívací software BERNINA 9

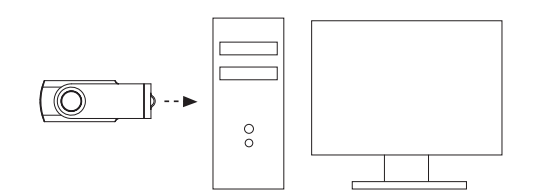

### Spusťte WiFi konektor BERNINA. 3

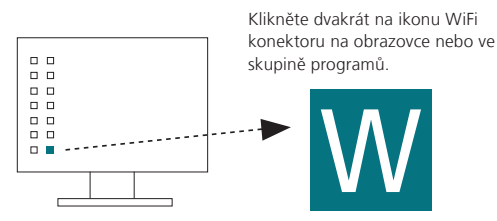

Zkontrolujte, že je Váš počítač připojen k internetu.

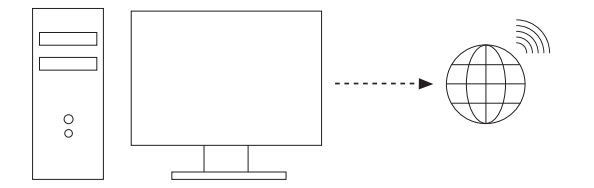

Poznámka: počítač musí být ve stejné bezdrátové síti, kterou využívá Wifi zařízení BERNINA.

#### Připojte WiFi konektor BERNINA k počítači. 4

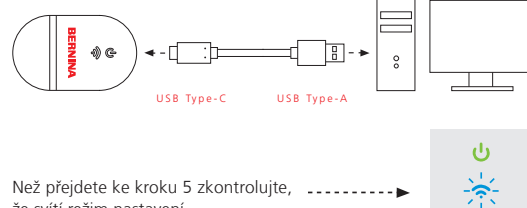

Než přejdete ke kroku 5 zkontrolujte, že svítí režim nastavení.

Poznámka: Spuštění WiFi zařízení může trvat 2 minuty.

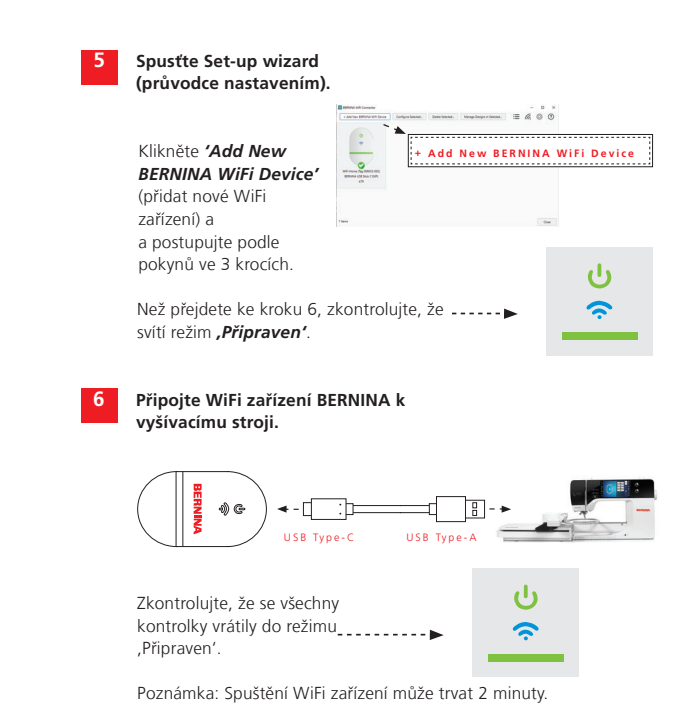